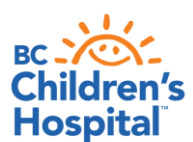

## How to register with MyVolunteerPage.com:

1. Follow the link provided in the email to take you to this page:

|                                                                                                    | BC<br>CHILDREN'S<br>HOSPITAL<br>FOUNDATION                                                                                                    | VOLUNT                                                                            | EER APPLICATION                                                                                                    |
|----------------------------------------------------------------------------------------------------|----------------------------------------------------------------------------------------------------|-----------------------------------------------------------------------------------|----------------------------------------------------------------------------------------------------|
| Application F                                                                                                    | orm - BC Ch                                                                                                    | ildren's Ho                                                                       | ospital Foundation                                                                                                    |
| I am new to MyVoluni<br>You will need to enter a unic<br>should select something that<br>address or your name. You<br>name you enter is already in<br>choose another username. | teerPage.com<br>jue username to identify yourself<br>is easy for you to remember su<br>username must be a least 6 che<br>n use by someone else, you will b | to the system. You<br>ch as your email<br>aracters long. If the<br>le prompted to | I already have a username.<br>If you have signed up with this organization before, or are a member of another organization that uses My/VolunteerPage.com, you can use the same login to access all organizations with which you volunteer. |
| Username                                                                                                    |                                                                                                    | ~ 🛛                                                                               | Password                                                                                                    |
| Email Address                                                                                                    |                                                                                                    | (M                                                                                | I agree with the organization's policies                                                                                                    |
| Verify Email Address                                                                                                    |                                                                                                    | Rd                                                                                | View Policy Login and Continue                                                                                                    |
| I agree with the orga                                                                                                    | nization's policies<br>View Policy Save                                                                                                    | and Continue                                                                      | Already use MyVolunteerPage.com to volunteer with this organization?<br>Go to volunteer login                                                                                                    |

2. <u>If you already have a MyVolunteerPage account</u>, fill in your username and password on the right hand side to start applying for shifts (skip to step 4)

<u>If you're new to MyVolunteerPage</u>, please create a username and enter in your email address to get started. Be sure to read over our organization's policies before proceeding.

- 3. Once you've successfully created an account, make sure to log back into your account to sign up for specific roles and shifts.
- 4. Signing up for volunteer shifts click on the Opportunities tab on your volunteer homepage
  - All available volunteer shifts will be listed on this page
  - Select a shift from the list

| CHILDREN'S<br>CHILDREN'S<br>HOSPITAL'<br>FOUNDATION | VOLUNTEER APPLICATION        |        |
|-----------------------------------------------------|------------------------------|--------|
| HOME OPPORTUNITIES SCHEDULE OPPORTUNITIES           | HOURS REPORTS CONTACT MY PRO | FILE 🗸 |

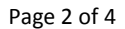

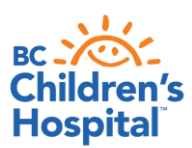

| EVENT DAY - RBC Run for the Kids - Sunday, June 5, 2016 - Bike and Gear Check |                        |                  |          |           |         |  |  |  |
|-------------------------------------------------------------------------------|------------------------|------------------|----------|-----------|---------|--|--|--|
| + Add me to the back-up list in cas                                           | e you ever need extras |                  |          |           |         |  |  |  |
| Share this 🛐 У 🕂                                                              |                        |                  |          |           |         |  |  |  |
| → Filters                                                                     |                        |                  |          |           |         |  |  |  |
|                                                                               |                        |                  |          |           |         |  |  |  |
| DATE                                                                          |                        | END TIME Overlap | Openings | Actions   |         |  |  |  |
| Sunday, June 05, 2016                                                         | 7:00 AM                | 1:00 PM          | 4 / 5    | + Sign Up |         |  |  |  |
| Back to the top                                                               |                        |                  |          | Sel       | ect All |  |  |  |

• Click the sign up box beside your preferred shift/role. It is not necessary to 'confirm' the shift at this time, but if you do that's fine too.

Thank you for signing up. You have been automatically assigned! Please confirm your new assignment(s) below. This means your preference for this specific shift has been received. Once you've signed up for the shifts, our Volunteer Coordinators will confirm your role and provide an event package closer to event day. You will receive a notification on your Volunteer Homepage and via email with your schedule once your shift(s) is/are scheduled.

- If a shift is full, you can add your names to the back-up list if we have any cancellations and need to fill that spot
- <u>If you can no longer make the shift or your schedule has sinced changed</u>, you can login and 'Withdraw' your selection at any time.

| DATE                    | START TIME | END TIME | Overlap | Openings | Actions    | • |
|-------------------------|------------|----------|---------|----------|------------|---|
| Saturday, June 04, 2016 | 11:45 AM   | 5:30 PM  | Overlap | 10 / 10  | × Withdraw |   |

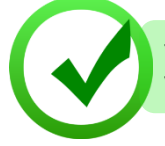

You're all set if you've completed the above steps. You can close the browser at this time. Our Volunteer Coordinators will follow-up closer to your shift with your assignment details.

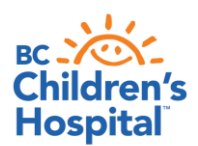

• Click on the 'Schedule' tab to view a summary of your requested shifts.

| HOME OPPORTUNITIES SCHEDULE                                | HOURS REP              | ORTS | CONTACT      |               |                      | MY PR              | ofile 🕞              | -   |
|------------------------------------------------------------|------------------------|------|--------------|---------------|----------------------|--------------------|----------------------|-----|
| Schedule                                                   |                        |      |              | ? <u>Help</u> | ⇔ <u>Switch to /</u> | Administrator View | <mark>ပံ L</mark> og | Out |
| Scheduled Activities                                       |                        |      |              |               |                      |                    |                      |     |
| FILTER From 06/04/2016 ™ To 06/05/2016                     | Filter Shifts          |      | WEEP         | KLY EMAIL SCH | HEDULE REM           | IINDER 🚯 🛹 Sul     | oscribe              |     |
| ACTIVITY                                                   |                        |      | DATE         | START         | END                  | ACTIONS            |                      | •   |
| EVENT SET UP - RBC Run for the Kids - Saturday, Jun Set-up | e 4, 2016 - Event Site | 0    | Sat 6/4/2016 | 10:00 AM      | 4:00 PM              |                    |                      |     |

- 5. Roles will be assigned by the Volunteer Coordinators for you to login and <u>confirm</u>:
  - You should receive an email notification once you've been assigned a volunteer shift. Alternatively login to your page to view your assigned shifts.
  - Click on 'Go to Schedule' to confirm your shifts
  - Make sure to review event documents (general event info, maps, etc.) prior to your scheduled volunteer shift, and it's recommended you print a copy for yourself.

| HOME OPP                        | ORTUNITIES SCH                                              | EDULE HOURS                              | REPORTS CONTACT                                                                                                    |                                                                                                    |         |                                                                        |   |  |
|---------------------------------|-------------------------------------------------------------|------------------------------------------|----------------------------------------------------------------------------------------------------|----------------------------------------------------------------------------------------------------|---------|------------------------------------------------------------------------|---|--|
| VOLUNTEER H<br>This Week<br>0.0 | Welcome<br>Sarah Luong<br>Edit<br>OURS<br>This Month<br>0.0 | This Year<br>44.3<br>ed to be confirmed! | Upcoming Shifts<br>Staff Shifts - April 2016 S<br>Monday, April 04, 201<br>Staff Shifts - April 2016 S<br>Saturday, April 09, 20<br>Staff Shifts - April 2016 S<br>Tuesday, April 12, 20 | Staff Schedule<br>16 5:00 PM - 10:00 PM<br>Staff Schedule<br>116 4:30 PM - 10:00 PM<br>Staff Schedule<br>16 5:00 PM - 7:30 PM |         | Click on this icon t<br>add your shift to<br>your personal<br>calendar | 2 |  |
| Go to Schedu                    | le                                                          |                                          | ACTIVITY                                                                                                    | DATE                                                                                                    | START   | END ACTIONS                                                            |   |  |
|                                 |                                                             |                                          | Staff Shifts - April 2016 Staff<br>Schedule                                                                                                    | Mon 4/4/2016                                                                                                    | 5:00 PM | 10:00 PM                                                               |   |  |

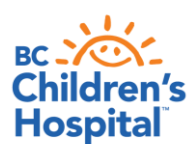

# A Guide through your Volunteer Homepage

#### **Opportunities Tab**

• View all open volunteer opportunities and sign-up where you're available

#### Schedule Tab

- View all opportunities that you've signed up for
- Here you'll be able to indicate shifts you're not long to make
- You can also view your schedule in a monthly calendar format or export it and print it out
- Subscribe to weekly email schedule reminders to make sure you attend your scheduled shift.

| FILTER From 06/04/2016 To 06/05/2016 Filter Shifts WEEKLY EMAIL SCHEDULE REMINDER () - Subscribe | Scheduled Activities                   |               |                                         |       |
|--------------------------------------------------------------------------------------------------|----------------------------------------|---------------|-----------------------------------------|-------|
|                                                                                                  | FILTER From 06/04/2016 ™ To 06/05/2010 | Filter Shifts | WEEKLY EMAIL SCHEDULE REMINDER 🛛 🗸 Subs | cribe |

### My Profile Tab

- Update your personal information
- Change your password
- Update your general availability
- View all organizations you've volunteered with using MyVolunteerPage